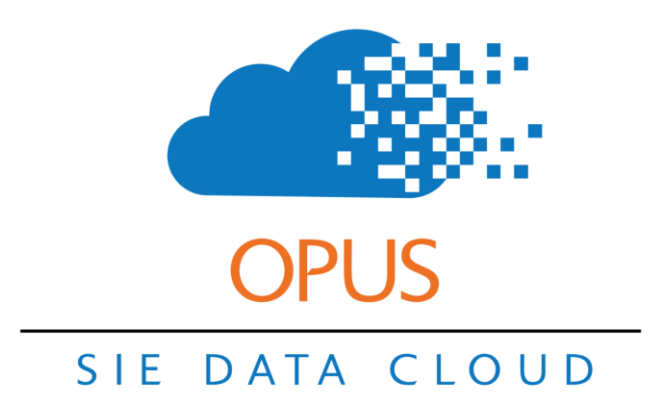

## Timesheets

The big idea behind Timesheets is that Session Logs can drive Timesheets. This means that the instructor only needs to post a Session Log and a timesheet will automatically be created.

Click here to view a training video on Timesheet setup.

| Senter SIE Template                        | •                                    |                          |                               |                      |
|--------------------------------------------|--------------------------------------|--------------------------|-------------------------------|----------------------|
| School is Easy                             |                                      |                          |                               |                      |
| Home Calendar People Annrove               | My Session Logs My Timesheets        | Media Work Orders Repo   | orts Operations Admin         |                      |
| Centers Session Set p <u>Configuration</u> | Faces Email Log Tests                |                          |                               |                      |
| User Tags Products Task Topics <u>Tim</u>  | nesheet Types System Email Templates | s Email Templates Grades | Referred By Labels Custom Tex | t Application Status |
|                                            |                                      |                          |                               |                      |
| Record deleted                             | et Type                              |                          |                               |                      |
| Name                                       |                                      | Rate                     | Default                       |                      |
| Master Tutor                               |                                      | \$25.00                  |                               | Edit                 |
| Standard Tutoring                          |                                      | \$22.00                  |                               | Edit                 |
| Standard Tutoring (On-Line)                |                                      | \$20.00                  |                               | Edit Delete          |
| account search 📀 💡                         |                                      |                          |                               |                      |

Home | Features | Pricing/Sign Up | About Us | Privacy | Returns

Copyright © 2019 School Is Easy Inc. All rights reserved.

Timesheet Types are the pay rates you setup to pay your instructors and administrators.

To create or edit a Timesheet Type, go to Admin / Configuration / Timesheet Types. Here you will see a list of Timesheet Types and a Default Pay Rate. This rate can be overridden by a specific rate for individual tutors. We'll look at that later.

| Name        | Master Tutor (On-line) | $\odot$ | Au                                                       | to Types |          |
|-------------|------------------------|---------|----------------------------------------------------------|----------|----------|
| Description |                        |         | Auto Assign New Instructor Auto Assign New Administrator | Add A    | uto Time |
|             |                        |         | Default Hours                                            | 0        | C        |
|             |                        | 1       | Default                                                  |          | d        |
|             |                        |         | Rate                                                     | 25       |          |
|             |                        |         | Percentage                                               | 0        |          |
|             |                        |         | Late Cancel Rate                                         | 0        |          |
|             |                        |         | Absent Rate                                              | 25       | E        |
|             |                        |         |                                                          |          |          |

To add a new Timesheet Type click on Add Timesheet Type

- a. Enter a name.
- b. Auto Assign New Instructor: if checked, this Timesheet Type will automatically be added to new instructor's accounts when created.
- c. This is the default duration for a Timesheet entry. This will not apply for instructors pay as their duration will match the Session Log they create for the student. You can leave this as 0 or enter 1hr. Again, it will be overridden if the session is longer or shorter than an hour.
- d. Enter the default rate for this Timesheet. Know that you can create an override rate for individual instructors. (Ex: you want to pay a given instructor \$.50 more per hour. You would set that up under the instructor's account. We will look at that later.)

e. Do you want to pay the instructor for Late Cancelled and/or Absent students? Enter the amount here.

| School is Easy                                                                                                    |                                      |            |         |             |                  |             |
|----------------------------------------------------------------------------------------------------|--------------------------------------|------------|---------|-------------|------------------|-------------|
| Home Calendar People Approve My Session Logs My Timesheets Media                                                                       | Work Orders Reports Operations Admin |            |         |             |                  | System      |
| Centers Session Setup Configuration Places Email Log Tests                                                                             |                                      |            |         |             |                  |             |
| Subject Attendance Session Types Rating 1 Rating 2 Rating 3 Rating 4                                                                   |                                      |            |         |             |                  |             |
| Session Types           search         Showing         Selectable         Add Session Type         Image: Compared to the session Type |                                      |            |         |             |                  |             |
| Name                                                                                                    | Def. Timesheet Type Default          | Selectable | Rate    | Absent Rate | Late Cancel Rate |             |
| In-Home Tutoring                                                                                                    | Standard Tutoring                    | $\odot$    | \$50.00 | \$0.00      | \$0.00           | Edit in use |
| In-Home Tutoring (Master Instructor)                                                                                                   | Master Tutor                         | $\odot$    | \$1.00  | \$0.00      | \$0.00           | Edit in use |
| Online Tutoring                                                                                                    |                                      | $\odot$    | \$1.00  | \$0.00      | \$0.00           | Edit in use |
| Online Tutoring (Master Instructor)                                                                                                    |                                      | $\odot$    | \$1.00  | \$0.00      | \$0.00           | Edit Delete |
|                                                                                                    | (() () () () 1-4 of 4 1              |            |         |             |                  |             |
| account search                                                                                                    |                                      |            |         |             |                  |             |

Now let's look at Session Types under the Admin tab. Here we can see a list of Session Types. Session Types are the billable services you provide to your customers. They have a name and a default rate associated. Know that you can override this rate under the students account if you want to charge an individual student a different rate.

Also notest the Def. Timesheet Type column. This specifies what Timesheet should be used when a given Session Type is included in a Session Log. Above we see that the Session Type "In-Home Tutoring" creates a default Timesheet Type "Standard Tutoring".

Click Add Session Type to Create a new Session Type.

| s                           | Save Cancel                 |         |
|-----------------------------|-----------------------------|---------|
| a <u>Name</u>               | Elementary Academic Support | $\odot$ |
| <u>Client Note Template</u> |                             | 11      |
| Selectable                  | •                           |         |
| Default                     |                             |         |
| b <u>Sort</u>               | 0                           |         |
| C Rate                      | 49                          | $\odot$ |
| Use QB Web Connect          |                             |         |
| Attended QB Class           |                             |         |
| Use Location QB Class       |                             |         |
| Attended QB Account         |                             |         |
| Attended QB Item Name       |                             |         |
| Use Cancel                  | 20                          |         |
| Late Cancel Rate            | 20                          |         |
| Late Cancel QB Account      |                             |         |
| Late Cancel QB Item Name    |                             |         |
| <u>Use Absent</u>           |                             |         |
| e <u>Absent Rate</u>        | 49                          |         |
| Absent QB Account           |                             |         |
| Absent QB Item Name         |                             |         |
| Default Timesheet Type      |                             | •       |
| Billable                    | • • • • • • • • •           |         |
|                             |                             |         |
| S                           | Cancel                      |         |

Previous page screenshot.

- a. Name the Session Type. Keep it simple. Make it descriptive. Parents will see this Session Type name on their student's Session Logs.
- b. Sort use this to sort the order that the Session Types appear in the lists.
- c. Rate define the default rate. Remember that you can override this rate under the student's account, subtab Session Types.
- d. Decide if you want to charge for Late Cancel and/or Absent
- e. Same as d.
- f. Add a default Timesheet Type. If you always want to pay instructors a given Timesheet Type when they log a particular Session Type, then add it here.

| Center SIE Template                                                                                                    |                                    |                 |             | Jared Wells ( logout )   My Acc | ount   Feedback? Rep |
|----------------------------------------------------------------------------------------------------|------------------------------------|-----------------|-------------|---------------------------------|----------------------|
| School is Easy                                                                                                    |                                    |                 |             |                                 |                      |
| Home Calendar People Approve My Session Logs My Timesheets Media Wo                                                    | rk Orders Reports Operations Admin |                 |             |                                 | Syste                |
| Centers Session Setup Configuration Places Email Log Tests                                                             |                                    |                 |             |                                 |                      |
| Subject Attendance Session Types Rating 1 Rating 2 Rating 3 Rating 4                                                   |                                    |                 |             |                                 |                      |
| Session Types           search         Showing         Selectable         Add Session Type         Image: Session Type |                                    |                 |             |                                 |                      |
| Name                                                                                                    | Def. Timesheet Type Default        | Selectable Rate | Absent Rate | Late Cancel Rate                |                      |
| Elementary Academic Support                                                                                            | Standard Tutoring                  | \$49.00         | \$49.00     | \$20.00                         | Edit Delete          |
| In-Home Tutoring                                                                                                    | Standard Tutoring                  | \$50.00         | \$0.00      | \$0.00                          | Edit in use          |
| In-Home Tutoring (Master Instructor)                                                                                   | Master Tutor                       | \$1.00          | \$0.00      | \$0.00                          | Edit in use          |
| Online Tutoring                                                                                                    |                                    | \$1.00          | \$0.00      | \$0.00                          | Edit in use          |
| Online Tutoring (Master Instructor)                                                                                    |                                    | \$1.00          | \$0.00      | \$0.00                          | Edit Delete          |
|                                                                                                    | « < > » 1-5 of 5 1                 |                 |             |                                 |                      |

Now you can see that Session Type, "Elementary Academic Support", has a default Timesheet Type, "Standard Tutoring". Every time an instructor creates a session log with the Session Type, "Elementary Academic Support" session log, they will receive a timesheet entry using the Timesheet Type, "Standard Tutoring". One thing to note, if the instructor has a Timesheet Type under their account with a different override rate, this override rate will be used. We'll see how to add Timesheet Types to instructor account next.

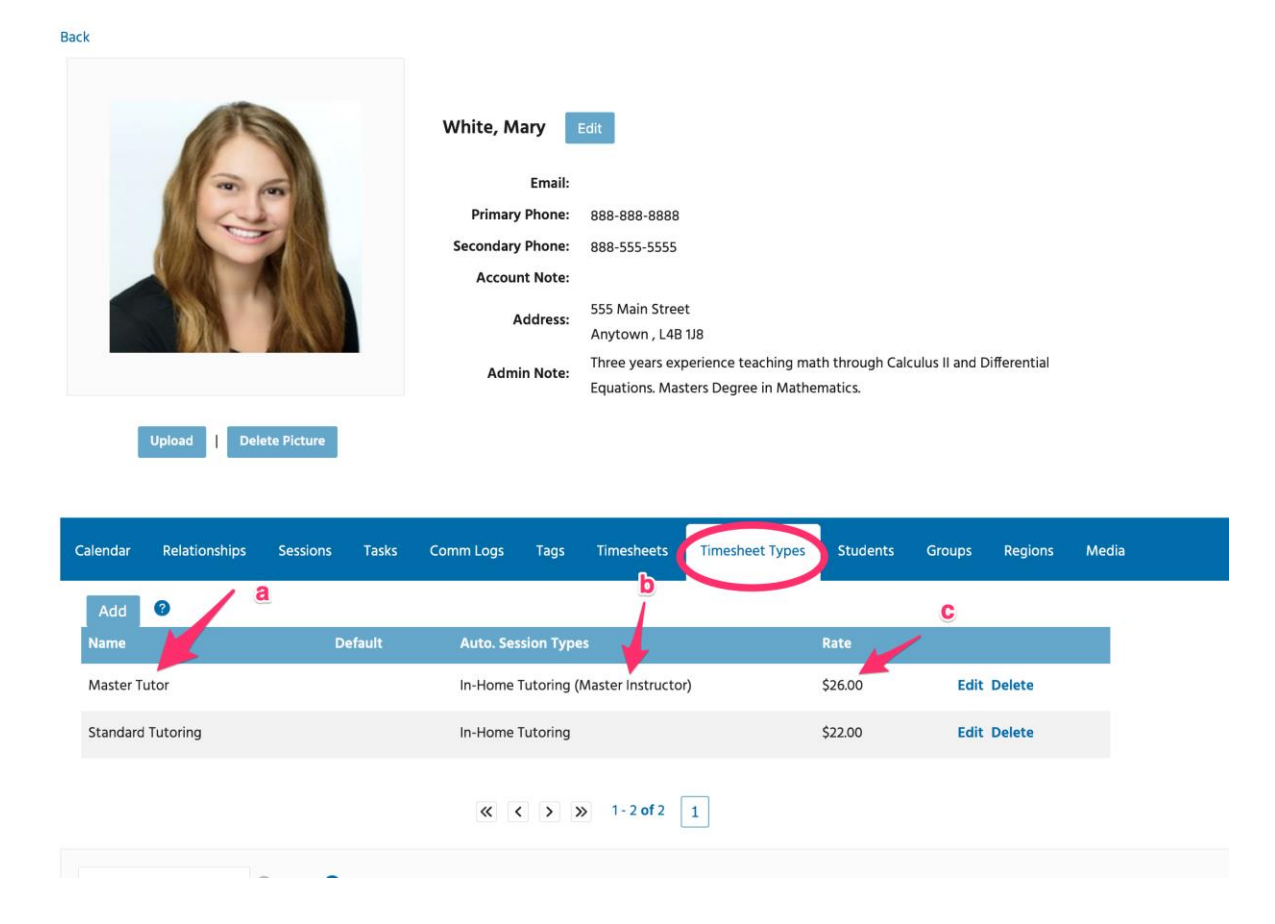

Instructor Mary White has two Timesheet Types associated with her account. If she didn't have these Timesheet Types listed, then the system would have used the Default Timesheet Types associated with her Session Logs' Session Types. However, Mary does have the a) Timesheet Type "Master Tutor" listed with the b) Auto Session Type "In-Home Tutoring (Master Instructor), paid at the c) override rate of \$26/hr. A new "Master Tutor" timesheet paid at \$26 will be created every time Mary creates a Session Log using the "In-Home Tutoring (Master Instructor)" Session Type.

| Upload   Deld          | ete Picture |        | Admi      | n Note:   | Three years exp<br>Equations. Mas | perience teaching ma<br>ters Degree in Mathe | th through Cal<br>matics. | culus II and D   | ifferential    |       |
|------------------------|-------------|--------|-----------|-----------|-----------------------------------|----------------------------------------------|---------------------------|------------------|----------------|-------|
| Calendar Relationships | Sessions    | Tasks  | Comm Logs | Tags      | Timesheets                        | Timesheet Types                              | Students                  | Groups           | Regions        | Media |
| Add 🛛 🖉                | D           | efault | Auto. Ses | sion Type | 25                                |                                              | Rate                      |                  |                |       |
| Master Tutor           |             |        | In-Home T | utoring ( | Master Instructor                 | )                                            | \$26.00                   | Edit             | Delete         |       |
| Standard Tutoring      |             |        | In-Home T | utoring   | )                                 |                                              | \$22.00                   | Edit             | Delete         |       |
|                        |             |        | « ‹       | ));       | ≫ 1-2 of 2                        | 1                                            |                           | 1                |                |       |
| account search         | 3 3         |        |           |           |                                   |                                              |                           |                  |                |       |
|                        |             |        |           |           |                                   |                                              |                           |                  |                |       |
|                        |             |        |           |           |                                   | Home   Features                              | Pricing/Sign Up           | About Us         | Privacy   Retu | rns   |
|                        |             |        |           |           |                                   | Copyright © 2019 S                           | chool Is Easy Inc.        | All rights reser | ved.           |       |

We can create associate additional Timesheet Types or edit existing Timesheet Types under the instructor's account.

**Back To Account Timesheet Types** 

| Edit Timesheet Type                                                                                             |
|----------------------------------------------------------------------------------------------------|
| Save Cancel                                                                                                    |
| The second second second second second second second second second second second second second second second se |
| Timesheet Type Standard Tutoring                                                                                |
| <u>Auto Types</u>                                                                                               |
| In-Home Tutoring Remove                                                                                         |
| Online Tutoring Remove                                                                                          |
| a Add Auto Tinesseet Session Constant                                                                           |
| Default                                                                                                    |
| Use Override Rate                                                                                               |
| Override Rate 0                                                                                                 |
| Use Override Percentage                                                                                         |
| Override Percentage 0                                                                                           |
| Use Override Late Cancel Rate                                                                                   |
| Late Cancel Rate 0                                                                                              |
| <u>Use Override Absent Rate</u>                                                                                 |
| Absent Rate 0                                                                                                   |
|                                                                                                    |
| Save Cancel                                                                                                    |

In addition to the "Master Tutor" Timesheet Type, Mary had the "Standard Tutoring" Timesheet Type associated with her account.

See above that for Mary's account, this "Standard Tutoring" Timesheet Type already was associated with "In-Home Tutoring" Session Type. Remember, this means that any time Mary creates a session log with In-Home Tutoring, she will receive a "Standard Tutoring" timesheet entry. See above that "Use Override Rate" is not checked. This means that Mary will receive the default rate we setup under the admin tab.

Now let's say that we also want Mary to receive this same "Standard Rate" timesheet entry when she creates sessions with the "Online Tutoring" Session Type. To do this, we click on the Add Auto Time (Yeah, need to fix that button!) and enter the "Online Tutoring" Session Type, then save.

|            |                  |             |        |           |            | Equations. Mas    | ters Degree in Mathe | ematics.           |                   |                |       |
|------------|------------------|-------------|--------|-----------|------------|-------------------|----------------------|--------------------|-------------------|----------------|-------|
|            | Upload   Dele    | ete Picture |        |           |            |                   |                      |                    |                   |                |       |
|            |                  |             |        |           |            |                   |                      |                    |                   |                |       |
| alendar    | Relationships    | Sessions    | Tasks  | Comm Logs | Tags       | Timesheets        | Timesheet Types      | Students           | Groups            | Regions        | Media |
| Accounttin | netype updated ( | edit )      |        |           |            |                   |                      |                    |                   |                |       |
| Add        | ?                |             |        |           |            |                   |                      |                    |                   |                |       |
| Name       |                  | D           | efault | Auto. Se  | ssion Type | 25                |                      | Rate               |                   |                |       |
| Master Tu  | itor             |             |        | In-Home   | Tutoring ( | Master Instructor | r)                   | \$26.00            | Edit              | Delete         |       |
| Standard   | Tutoring         |             |        | In-Home   | Tutoring , | Online Tutoring   |                      | \$22.00            | Edit              | Delete         |       |
|            |                  |             |        |           |            |                   | K                    |                    |                   |                |       |
|            |                  |             |        | «         | < > >      | >> 1 - 2 of 2     | 1                    |                    |                   |                |       |
| account s  | earch            | 3 ?         |        |           |            |                   |                      |                    |                   |                |       |
|            |                  |             |        |           |            |                   |                      |                    |                   |                |       |
|            |                  |             |        |           |            |                   |                      |                    |                   |                |       |
|            |                  |             |        |           |            |                   | Home   Features      | Pricing/Sign Up    | About Us          | Privacy   Retu | rns   |
|            |                  |             |        |           |            |                   | Copyright © 2019 S   | chool Is Easy Inc. | All rights reserv | red.           |       |
|            |                  |             |        |           |            |                   |                      |                    |                   |                |       |

Now you can see that under Mary's account, subtab Timesheet Types, "Standard Tutoring" timesheets paid at \$22/hr will be created anytime Mary creates In-Home Tutoring or Online Tutoring session logs. Nice! We love automation!

| Center   | SIE Ter | mplate    |         |          |                         | •           |           |                    |          |                      |             |         |                 |            |           |          |           |             |         |              | Jared Wells ( I | ogout )   M | y Account   Feedb |
|----------|---------|-----------|---------|----------|-------------------------|-------------|-----------|--------------------|----------|----------------------|-------------|---------|-----------------|------------|-----------|----------|-----------|-------------|---------|--------------|-----------------|-------------|-------------------|
| Ø        |         | Schoo     | DI IS E | asy<br>G |                         |             |           |                    |          |                      |             |         |                 |            |           |          |           |             |         |              |                 |             |                   |
| н        | ome     | Calenda   | ar F    | eople    | Approve                 | My Sessio   | on Logs   | My Timesl          | heets    | Media                | Work        | Order   | s Repo          | orts O     | perations | s Admin  |           |             |         |              |                 |             |                   |
| <u>S</u> | essions | 8         | Timesh  | eets (11 | 4 Uninvo                | ced 27      | Invoices  | 5 Pay              | ments    | QB We                | b Conne     | ctor    | QB Onlin        | ne Queue   | Mail      | Queue Te | st Essays |             |         |              |                 |             |                   |
| All      | lary    | Approve   | Selecte | Ø        | Filter App<br>Unapprove | Selected    | Inapprove | d Session<br>YTD M | n Date 7 | /8/19<br>th Last Wee | sk Yesterda | y Today | Tomorrow        | 0          |           |          |           |             |         |              |                 |             |                   |
|          |         |           |         |          | Ap                      | proved Red  | 9 Sessio  | n Date ≑           | •        | lours I              | Price T     | ype     | b               |            |           | Subject  | Att       | Session Sen | t Media | Has Timeshee | Invoiced        | Draft       |                   |
|          |         |           |         |          | 1                       |             | 07/11/1   | 9 10:30 am P       | DT 1     |                      | \$1.00 In   | I-Home  | e Tutoring (    | (Master Ir | structor) | English  | Attended  | i           |         | 🕗 💆          |                 |             | Edit              |
|          |         |           |         |          | Student: E              | aker, Jimmy | b         |                    | 1        | nstructo             | r: White,   | Mary    | а               |            |           |          | Location  | : In-Home   |         |              |                 |             | Approve           |
|          |         |           |         |          | •                       |             |           |                    |          | «                    | < >         | *       | 1-1 <b>of</b> 1 | 1          | tows: 5   |          | •         |             |         |              |                 |             |                   |
|          | accour  | nt search |         | 8        | Ø                       |             |           |                    |          |                      |             |         |                 |            |           |          |           |             |         |              |                 |             |                   |

Home | Features | Pricing/Sign Up | About Us | Privacy | Returns

When Session Logs are created, they appear under the Approve Tab. Here you can see that:

- a. Mary had a session with
- b. Jimmy Baker
- c. Using the In-Home Tutoring (Master Instructor) session type (*Let's ignore the \$1/hr rate we are charging this customer! Hey, it's a test account. Cut me some slack.*)
- d. And we see that a Timesheet has been created. Yea! Worked!

| Center SIE Te | emplate                  | •                   |                  |                                                           |                                            |                          |       |         | Jared Well | s ( logout )   My Account |
|---------------|--------------------------|---------------------|------------------|-----------------------------------------------------------|--------------------------------------------|--------------------------|-------|---------|------------|---------------------------|
|               | School is Easy           |                     |                  |                                                           |                                            |                          |       |         |            |                           |
| Home          | Calendar People          | Approve My Session  | Logs My Time     | heets Media Work Ord                                      | lers Reports Operations                    | Admin                    |       |         |            |                           |
| Sessions      | s 9 <u>Timesheets</u> (1 | 16 Uninvoiced 26 I  | nvoices 5 Pa     | yments QB Web Connector                                   | QB Online Queue Mail Que                   | ue Test Essays           |       |         |            |                           |
| jimmy         | 0                        | Filter Approved Uni | approved Filter  | Paid Unpaid Date<br>YTD MTD La                            | st Month Last Week Yesterday Today Tomorro | . 9                      |       |         |            |                           |
| All           | Approve Selected         | Unapprove Selected  | Mark Selected Pa | id Mark Selected Unpaid                                   |                                            | •                        | 11    | Dete    | 6 A        |                           |
|               |                          |                     | Appr. Paid       |                                                           | User                                       | Туре                     | Hours | Kate    | Amount     | Edite Delates             |
|               |                          | •                   |                  | 07/08/19 8:30 am PD1                                      | White, Mary                                | Standard Tutoring        | 1     | \$22.00 | \$22.00    | Edit Delete               |
|               |                          |                     |                  | This timesheet was automatic<br>1 Attendees: Jimmy Baker, | ally created by a session. Date:: 07/0     | 18/19 8:30 am PDT Hours: |       |         |            | Approve                   |
|               |                          | 0                   |                  | 07/11/19 10:30 am PDT                                     | White, Mary                                | Master Tutor             | 1     | \$26.00 | \$26.00    | Edit Delete               |
|               |                          |                     |                  | This timesheet was automatic<br>1 Attendees: Jimmy Baker, | ally created by a session. Date:: 07/1     | 1/19 10:30 am PDT Hours: |       |         | <u>u</u>   | Approve                   |
|               |                          |                     |                  | « <                                                       | 1-2 of 2 1 Rows: 5                         | \$                       |       |         |            |                           |
| accour        | nt search 😒              | 0                   |                  |                                                           |                                            |                          |       |         |            |                           |

Under the Approve / Timesheets tab, we see that:

- a. Mary White
- b. Received a Master Tutor timesheet entry
- c. For a session with Jimmy Baker. Remember, because of our setup, this was created automatically when Mary created the Session Log.
- d. And, we can see that she was paid the override rate of \$26/hr.

| nter SIE Template                            |                                                                                                    |      | Jar         |
|----------------------------------------------|----------------------------------------------------------------------------------------------------|------|-------------|
| School is Easy                               | b                                                                                                    |      |             |
| Home Calendar People Approve My Session Logs | My Timesheets Media Work Orders Reports Operations Admin                                                                                                    |      |             |
| timesheet S Add Report                       |                                                                                                    |      |             |
| Name                                         | Description Direct Run                                                                                                    | Fav. |             |
| Approved Timesheet Client Export             | Approved Timesheet Export targeted to specific clients                                                                                                    | Сору | Edit Delete |
| Approved Timesheet Export                    | Approved Timesheet Export                                                                                                    | Сору | Edit Delete |
| Approved Timesheet Export Single Line        | Approved Timesheet Export with note linefeeds stripped to<br>maintain a single line.                                                                                                    | Сору | Edit Delete |
| Approved Timesheets a                        | Approved timesheets <u>VTD MTD Last Month Yesterday Today</u>                                                                                                    | Сору | Edit Delete |
| Approved Timesheets by First Name            | Approved timesheets, sorted by instructor first name rather<br>than last name.                                                                                                    | Сору | Edit Delete |
| Approved Timesheets By Instructor and Type   | Approved timesheets by instructor and timesheet type                                                                                                    | Сору | Edit Delete |
| Approved Unpaid Timesheet Export             | Approved Unpaid Timesheet Export                                                                                                    | Сору | Edit Delete |
| Approved Unpaid Timesheets                   | Totals approved unpaid timesheet hours and value, broken out<br>by instructor. Includes all approved unpaid timesheets prior<br>to selectable end date. Filterable by instructor. Includes<br>the instructor, timesheet date/time, length, rate, and<br>value. Also includes the student, session type, and<br>attendance value if the timesheet is related to a session.<br>(Note: selecting a start date does not affect this report) | Сору | Edit Delete |

At the end of a payment period, we can run a report, Approved Timesheets.

## White, Mary

| Date     Type     Attendance     Session Type     Student     Rate Hours     Ex       01/15/19 10.30 am PST     Standard Tutoring     Attended     In-Home Tutoring     Chin, Mark     S22.001       01/12/19 3.30 pm PST     Standard Tutoring     Attended     In-Home Tutoring     Chin, Mark     S22.001       07/08/19 8.30 am PDT     Standard Tutoring     Attended     In-Home Tutoring     Chin, Mark     S22.001       07/08/19 8.30 am PDT     Standard Tutoring     Attended     In-Home Tutoring     Chin, Mark     S22.001       07/08/19 0.30 am PDT     Master Tutor     1     Attended     1     In-Home Tutoring     Baker, Jimmy     1     S26.001     1       07/11/19 10:30 am PDT     Master Tutor     1     Attended     9     In-Home Tutoring     Master, Jimmy     1     S26.001     1       Instructor)     1     Instructor)     1     Instructor Total     4     4                                                                                                    |                       |                   |            |                                         |                  |            |         |
|----------------------------------------------------------------------------------------------------|-----------------------|-------------------|------------|-----------------------------------------|------------------|------------|---------|
| 01/15/19 10:30 am P5T       Standard Tutoring       Attended       In-Home Tutoring       Chin, Mark       \$22.001         01/21/19 3:30 pm P5T       Standard Tutoring       Attended       In-Home Tutoring       Chin, Mark       \$22.001         07/08/19 8:30 am PDT       Standard Tutoring       Attended       In-Home Tutoring       Baker, Jimmy       \$22.001       1         07/11/19 10:30 am PDT       Master Tutor       f       Attended       In-Home Tutoring       Baker, Jimmy       \$26.001       j         In-Home Tutoring       Master Tutor       f       Attended       In-Home Tutoring       Master Tutor       \$26.001       j         Instructor       f       Attended       g       In-Home Tutoring       Master Tutor       4                                                                                                    | Date                  |                   |            |                                         |                  |            |         |
| 01/21/19 3.30 pm PST       Standard Tutoring       Attended       In-Home Tutoring       Chin, Mark       \$22.001         07/08/19 8.30 am PDT       Standard Tutoring       Attended       In-Home Tutoring       Baker, Jimmy       \$22.001       \$2001         07/11/19 10.30 am PDT       Master Tutor       f       Attended       g       In-Home Tutoring       Baker, Jimmy       j       \$26.001       j         07/11/19 10.30 am PDT       Master Tutor       f       Attended       g       In-Home Tutoring       Master Tutor       j         1       In-Home Tutoring       In-Home Tutoring       In-Home Tutoring       Master Tutor       j       326.001       j         1       In-Home Tutoring       In-Home Tutoring       In-Home Tutoring       Master Tutor       j       326.001       j         1       In-Home Tutoring       In-Home Tutoring       In-Home Tutoring       Master Tutor       j         1       In-Home Tutoring       In-Home Tutoring       In-Home Tutoring       In-Home Tutoring       j         1       In-Home Tutoring       In-Home Tutoring       In-Home Tutoring       j         1       In-Home Tutoring       In-Home Tutoring       In-Home Tutoring       j         1       In-Home Tutoring | 01/15/19 10:30 am PST | Standard Tutoring | Attended   | In-Home Tutoring                        | Chin, Mark       | \$22.001   | \$22.00 |
| 07/08/19 8:30 am PDT       Standard Tutoring       Attended       In-Home Tutoring       Baker, Jimmy       S22.001       E         07/11/19 10:30 am PDT       Master Tutor       f       Attended       g       In-Home Tutoring       Master Baker, Jimmy       j       S26.001       j         Instructor)       Instructor)       Instructor       Master Tutor       f       Attended       g       Instructor)       Instructor       f       s26.001       j         Instructor)       Instructor)       Instructor       f       s26.001       j       s26.001       j         Instructor)       Instructor)       Instructor       f       s26.001       j       s26.001       j         Instructor)       Instructor       f       s26.001       j       s26.001       j         Instructor       f       s26.001       j       s26.001       j       s26.001       j         Instructor       f       s26.001       j       s26.001       j       s26.001       j         Instructor       f       s26.001       j       s26.001       j       s26.001       j         Instructor       f       s26.001       j       s26.001       j       s26.001                                                                                                | 01/21/19 3:30 pm PST  | Standard Tutoring | Attended   | In-Home Tutoring                        | Chin, Mark       | \$22.001   | \$22.00 |
| 07/11/19 10.30 am PDT Master Tutor f Attended g In-Home Tutoring (Master Instructor) Baker, Jimmy j \$26.001 j<br>Instructor) Instructor Total 4<br>Total 7                                                                                                    | 07/08/19 8:30 am PDT  | Standard Tutoring | Attended b | In-Home Tutoring C                      | Baker, Jimmy 🚺   | \$22.001 ၔ | \$22.00 |
| Instructor Total 4<br>Total 7                                                                                                    | 07/11/19 10:30 am PDT | Master Tutor      | Attended 9 | In-Home Tutoring (Master<br>Instructor) | Baker, Jimmy     | \$26.001   | \$26.00 |
| Total 7                                                                                                    |                       |                   |            |                                         | Instructor Total | 4          | \$92.00 |
| Total 7                                                                                                    |                       |                   |            |                                         |                  |            |         |
|                                                                                                    |                       |                   |            |                                         | Total            | 7          | \$15    |

Here we see Mary's hours for the pay period.

- a. The Timesheet Entry using a Timesheet Type
- b. Attendance
- c. The associated Session Type
- d. The Student
- e. The pay rate
- f. A different Timesheet Entry using a different Timesheet Type
- g. With attendance
- h. For a different associated Session Type
- i. Student
- j. And pay rate.

That's it! Could that be easier? Probably, but where would the fun be in that?